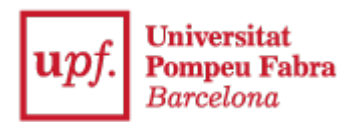

## Guía de presentación de documentación

1. Entra en la Secretaría Virtual: https://secretariavirtual.upf.edu/

|   | Iniciar sessió |
|---|----------------|
| 4 | Dni            |
|   | Contrasenya    |
| 0 | Català 🗸       |

Debes identificarte con tu usuario y tu contraseña

Usuario: DNI con la letra en mayúsculas\*

Contraseña: debes poner la misma que has indicado al matricularte

\*Debes indicar el mismo número de documento de identidad que utilizaste en realizar la preinscripción universitaria (DNI, NIE, pasaporte...)

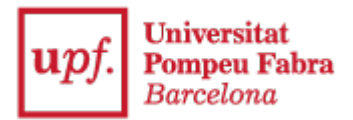

2. Selecciona "Solicitud de trámites"

| Aplicacions                 |                      |                                |                               |
|-----------------------------|----------------------|--------------------------------|-------------------------------|
|                             |                      |                                |                               |
| Inscripció estudis oficials | Certificat acadèmic  | Acreditació certificat idiomes | Expedient acadèmic            |
|                             |                      |                                |                               |
| Matrícula                   | Horaris de classe    | Sol·licitud de tràmits         | Dipòsit on-line de tesi       |
| Taxes                       | Cursos i idiomes upf | Seguiment tesis doctorals      | Treball fi estudis/pràctiques |
|                             |                      |                                |                               |
| Sol·licitud de títol        |                      |                                |                               |

3. Selecciona "Nueva solicitud" y el documento que quieras presentar (SEPA o resguardo de traslado de expediente)

| Les meves sol·licituds | Nova sol·licitud                                    |  |
|------------------------|-----------------------------------------------------|--|
|                        |                                                     |  |
| Sol·licitud de progre  | ssió d'estudis                                      |  |
| Sol·licitud de renúno  | ia a l'avaluació                                    |  |
| Presentació del doci   | Iment SEPA                                          |  |
| Resquard de la sol·li  | citud trasllat expedient de la universitat d'origen |  |

## 4. Selecciona "Iniciar el trámite"

Presentació del document SEPA, signat pel titular del compte bancari.

| Normativa | Documentació | Calendari i terminis |                 |                  |  |  |
|-----------|--------------|----------------------|-----------------|------------------|--|--|
| *         |              |                      |                 |                  |  |  |
|           |              |                      | <b>←</b> Tornar | ▶ Iniciar tràmit |  |  |
|           |              |                      |                 |                  |  |  |

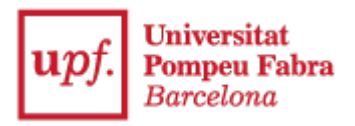

5. Selecciona tus estudios

| Sele   | eccionar          | est | udi                       |    |                                            |    |                         |
|--------|-------------------|-----|---------------------------|----|--------------------------------------------|----|-------------------------|
| Estudi | 5                 |     |                           |    | Filtrar:                                   |    |                         |
|        | Tipus<br>d'estudi | 1E  | Centre                    | ţţ | Pla                                        | lt | Estat de<br>l'expedient |
|        | 5 - Grau          |     | 337 - Escola d'Enginyeria |    | 634 - Grau en Enginyeria<br>en Informàtica | 1  | Obert                   |

## 6. Indica

"Expongo": según las instrucciones de la matrícula.

"Solicito": Adjuntar el documento SEPA o el resguardo de traslado de expediente de la universidad de destino, según lo que corresponda.

## Y hacer clic en -> Siguiente

| Seleccionar estudi    | Dades de la sol·licitud | Documentació | Confirmació |
|-----------------------|-------------------------|--------------|-------------|
| Dades de la sol·licit | ud                      |              |             |
| Exposo                |                         |              |             |
| Sol·licito            |                         |              |             |
|                       | ← Anterior              | → Següent    |             |

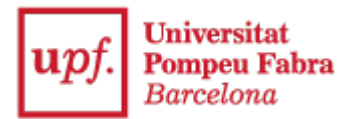

7. Haz clic en "Seleccionar documento" y "Adjuntar" el documento SEPA o el resguardo de traslado de expediente de la universidad de origen que previamente te has descargado.

El documento SEPA debe estar cumplimentado con tus datos y firmado por el titular de la cuenta bancaria.

| upJ. Pompeu Fabra<br>Barcelona                                                                                                    | ORDRE DE DOMICI<br>ORDEN DE DOMICILIACIÓN DE AD                                                                                                    | LIACIÓ DE DÉBIT DI<br>EUDO DRECTO SEPA / SEPA                                                                                                    | RECTE SEPA<br>DRECT DEBIT MANDATE                                                                                                    |
|----------------------------------------------------------------------------------------------------|----------------------------------------------------------------------------------------------------|----------------------------------------------------------------------------------------------------|----------------------------------------------------------------------------------------------------|
| A emplenar per la UPF / A cumplimentar                                                                                                    | por la UPF / To be completed by the                                                                                                    | JPF                                                                                                    |                                                                                                    |
| Referència de l'ordre de domicilias                                                                                                    | *                                                                                                    |                                                                                                    |                                                                                                    |
| Identificador del creditor: ES4<br>dentificador del acreedor / Creditor continer                                                                                                    | 1101058500                                                                                                    | 1 7 D                                                                                                    |                                                                                                    |
| Nom del creditor: UNIVERSITAT Pro                                                                                                    | NIF: Q58500                                                                                                    | 17D<br>aton Number                                                                                                    |                                                                                                    |
| Adreça: PI. Mercé, 10-12 Codi Po<br>Descon / Adress<br>Cody Por                                                                                                    | stal: 08002 Població: Barcelo<br>rat / Patar cole Població: Chy                                                                                                    | na Provincia: Barcelona<br>Provincia Town                                                                                                    | Pais: Espanya<br>Pas: County                                                                                                    |
| Autorbacet de domolisione par la prodet d'acole<br>tragençare la genaria a davaler formular d'aron<br>destare clanves al voltre comple i (d) a la la<br>unavezhottat i Posaneju i Addina. Entre atres i<br>unavezhottat d'acoler d'aronaria. En tot des appela<br>la debar en el seu comple.<br>Autorbaceto de complete<br>Autorbaceto de complete de prodeso de<br>altarbaceto de complete.                                                                                                    | 1 de matricus des estudis tricuis cursas à la<br>de concrato, subortava a («) o unavitat<br>va estudi francera per destar els impote<br>enu des a ser reembonist per la visita enti<br>membonamentificaris de los estudios oficiales<br>acceso y de matricula de los estudios oficiales                                                                                                    | UBR:<br>TAT POMPEU FABRA 3 envir ora<br>consponents al voete compte di<br>at francera gacora ano es termes<br>setta en el termini máxim de vul setr<br>outrados en la UPP.                                                                                                    | se a la voetra entitar financera<br>acordi anto les instruccions de<br>l'oblicions de contracte auto<br>nanes a partir de la dela en que |
| Vadiante la fimia de esta orben de domotaco<br>adeudar en su ouerta y (8) a la entidad para efe<br>derechos, el deudor esta legitimado al membros<br>efectuanse dentro de las ochs semanas que sigui                                                                                                    | In, el deutor autorga (A) la UnitvéhicitAT<br>ctuar los adeudos en su cuenta siguiendo las<br>o por su entidad en los terminos y condicione<br>en a la fecha de adeudo en cuenta.                                                                                                    | IONINEU FABRA a enviar metruoso<br>natucciones de la UNIVERSITAT PO<br>s del contrato ausorito con la maina                                                                                                    | nes a la entidad del deudor p<br>relifeu FABRA Como parte de<br>La sollutur de reemonies des                                             |
| Dept authorization for the enrorment process in L<br>By signing this mandate term, you authorize (A) to<br>your account in accontance with the instructions<br>the terms and conditions of your agreement with<br>Your fights are explained in a statement that you.                                                                                                    | IPP official studies.<br>In our concentration of the series of the concentration of the concentration of the part of the state of the state of the state of the state of the state of the state.                                                                                                    | netwolions to your bank to debit your<br>a part of yours rights, you are entitled<br>eight weeks starting from the sale or                                                                                                    | account and (\$) your bank to b<br>to a refund from your bank un<br>a which your account was debit                                       |
|                                                                                                    |                                                                                                    |                                                                                                    |                                                                                                    |
| A emplenar pel deutor / A cumplimentar                                                                                                    | por el deudor / To be completed by th                                                                                                    | e deblor                                                                                                    |                                                                                                    |
| A emplenar pel deutor / A cumplimentar<br>Nom de l'alumne:<br>Nomos de aumo: l'audelts tarte                                                                                                    | por el deudor / To be completed by th                                                                                                    | e debtor<br>NIF alumne:<br>Nif aurors / Sudiff                                                                                                    | s Facal dentification Number                                                                                                    |
| A emplenar pel deutor / A cumplimentar<br>Nom de l'alumne:<br>Nom del deutor:<br>(finar de contor:                                                                                                    | por el deudor / To be completed by th                                                                                                    | e debtor<br>NIF alumine:<br>NIF alumine / Studiet<br>NIF del deutor:<br>NIF del deutor / Del                                                                                                    | s Piscal Santhaton Number                                                                                                    |
| A emplenar pel deutor / A complimentar<br>Nom de Falumine:<br>worme de auror, indets tarie<br>Nom del deutor:<br>(hau de origit e diffe)<br>nome de nues diffe)<br>Nome de loutor.                                                                                                    | por el deudor / To be completed by th<br>() / Secon name (Sech acciunt hoser)                                                                                                    | e debtor<br>NIF alumine:<br>NIF del deutor<br>NIF del deutor / Sec                                                                                                    | n Picca I deroffication Homoer<br>off i racia I deroffication Homoer                                                                     |
| A emplenar pat deutor / A complimentar<br>Noom die Palumme:<br>Noom die Autoria<br>Noom die deutori<br>Thata de somet is altreit<br>Thata de somet is altreit<br>Noom die deutor:<br>Thata de somet is altreit<br>Noom die deutor:<br>Deutoria<br>Adreg a diel deutor:<br>Deutoria                                                                                                    | por el deudor i To be completed by th<br>o; / Deopris name (Deot account hosser)<br>Pro                                                                                                    | e debtor<br>NIF alumne:<br>NIF del deutor<br>NIF del deutor i bet                                                                                                    | 1 Filia dentrator namer                                                                                                    |
| A empleman pel deutor / A complementar<br>Nom de l'alumine:<br>vonne de xenne (Indelts talle<br>Nom de deutor;<br>finar se aunye de admic)<br>vonne ar exemp de admic)<br>Aunge a del deutor;<br>onexel de exemp / haar es sente te tag<br>Aunge a del deutor /<br>sensol de exemp / haar es<br>pelaback;<br>Pasadon / Of                                                                                                    | por et deuder / To be completed by 8<br>8) / Deory's same (Sebt assaurt hose)<br>Pro-<br>Pro-                                                                                                    | e debtor<br>NIF abumne ;<br>NIF de deutor ;<br>NIF de deutor ;<br>NIF de deutor ;<br>NIF de deutor ;<br>NIF de deutor ;<br>NIF de deutor ;                                                                                                    | n Fraan teerstration number                                                                                                    |
| A emplement per devotor / A complementar<br>Nom de l'alumine :<br>nomm de autrine : Soddet's tarte<br>Nom de d'autris<br>(haur ale autris e i suetta es tart<br>Adrega del devotor :<br>Devotoris et enour / Anales<br>Poblacci:<br>Poblacci:<br>Codi Postal:<br>Codi Postal:                                                                                                    | por et deudor / To be completed by 8<br>s) / Despris same (J-etit account hoster)<br>pro-<br>pais:<br>Pais:<br>Pais:                                                                                                    | e debter<br>Nilf alumne: Soulit<br>Nilf dei deutor:<br>Nif dei deutor:<br>Nif dei deutor:<br>Nif dei deutor:                                                                                                    | n Frazi dertifizitor number<br>mit Yazar bertifizitor number                                                                             |
| A emplorear per devotor 7.4 complementar<br>Nom de l'abannes.<br>Nom de devotor<br>Tabare en anne e devotor<br>Tabare en anne e devotor<br>Tabare en anne e devotor<br>Devotor e devotor<br>Devotor e devotor e devotor                                                                                                    | por et deuder i Tis be completed by 8<br>s) Oestivis same (best account hober)<br>Pais:<br>Pais:<br>P | e debter<br>Nilf alumme (Sade<br>Nilf de deutor<br>Nilf de deutor<br>Nilf de beutor (Des<br>Vincta)                                                                                                    |                                                                                                    |
| A neglecar pel doutor / A cuegatementar<br>Nom de l'Assence.<br>Servers à Lavers - Calders State<br>Nom de l'Assence - Calders State<br>Nom de l'Assence - Calders State<br>Nom de l'Assence - Calders State<br>Nom de l'Assence - Calders - Calders<br>Destach - Calders - Calders - Calders<br>Nomen de l'Assence - Calders - Calders<br>Nomen de l'Assence - Calders - Calders<br>Nomen de lavers - Sons José pel 2019.                                                                                                    | por el deuder / To be completed by th<br>n/ deuters tome (deut assumt tome)<br>Pals:<br>Pals:<br>Sami (deuter)<br>Sami (deuter)<br>Sami (d                                                                                                    | e debter<br>Nif alumne: Switzene Switzen<br>Nif alumne: Switzene Switzene Switzen                                                                                                    |                                                                                                    |
| A membrane per douter / A cumptimenter<br>Nom de Palamone:<br>second a douter Statistica Maria<br>Nom de l'advance (Salattica Maria<br>Nom de l'advance)<br>Adrega de doutor:<br>douter se deux / france a survey de la<br>Adrega de doutor:<br>Destance (Salattica Maria)<br>Polatoció<br>Comp Presa: Adresa de doutor:<br>Destance de composite (Salattica Maria)<br>Nomero de composite (Salattica Maria)<br>Destance (Salattica Maria)<br>Destance de composite (Salattica Maria)<br>Destance de composite (Salattica Maria)<br>Destance de composite (Salattica Maria)                                                                                                    | por et decader / To be completed by the<br>rs / beners same (held passaurs tooler,<br>passaurs passaurs (held passaurs tooler,<br>passaurs (held passaurs passaurs passaurs<br>passaurs (held passaurs<br>passaurs passaurs ), passaurs passaurs<br>passaurs (held passaurs ), passaurs<br>passaurs (held passaurs ), passaurs<br>passaurs (held passaurs ), passaurs<br>passaurs (held passaurs ), passaurs<br>passaurs (held passaurs ), passaurs<br>passaurs (held passaurs ), passaurs<br>passaurs (held passaurs ), passaurs<br>passaurs (held passaurs ), passaurs<br>passaurs (held passaurs ), passaurs<br>passaurs (held passaurs ), passaurs<br>passaurs (held passaurs ), passaurs<br>passaurs (held passaurs ), passaurs<br>passaurs ), passaurs (held passaurs ), passaurs<br>passaurs ), passaurs (held passaurs ), passaurs<br>passaurs ), passaurs ), passaurs ), passaurs ), passaurs<br>passaurs ), passaurs ), pa                                                                                                    | e debter<br>Niff alamente<br>Niff det devolor:<br>Niff det devolor:<br>Niff det devolor:<br>Niff det devolor:<br>Niff det devolor:<br>Niff det devolor:<br>Niff det devolor:<br>Niff det devolor:<br>Niff det devolor:                                                                                                    |                                                                                                    |
| A membrane per devider / A cuestimente<br>North de l'Arbannes<br>membrane de aver d'arbannes<br>membranes de aver d'arbannes<br>Norde de l'arbannes<br>Arbanse de devider.<br>Marca de la devider de la cuesto de la ap<br>Arbanse de devider.<br>Marca de la devider de la cuesto de la ap<br>Arbanse de devider.<br>Marca de la devider de la cuesto de la ap<br>Arbanse de devider.<br>Marca de la devider de la cuesto de la ap<br>Debideado.<br>Marca de la cuesto de la cuesto de la ap<br>Debideado.<br>Marca de la devider de la cuesto de la ap<br>Debideado.<br>Marca de la cuesto de la cuesto de la ap<br>Debideado.<br>Marca de la cuesto de la cuesto de la ap<br>Debideado.<br>Marca de la cuesto de la cuesto de la ap<br>debideado.<br>Marca de la debideado.<br>Marca de la debideado.<br>Marca debideado.<br>Marca debideado.<br>Marca de l                                         | por el decador / To be completed by th<br>e; chestars same (held accurringer;<br>Pala;<br>Pala;<br>Pala;<br>Contro<br>2009 BPA):<br>According<br>Accurrent<br>menter (mecaned)<br>Localitati                                                                                                    | a debiar<br>NE alumni Souther<br>NE alumni Souther<br>NE alumni Souther<br>NE alumni Alumni Souther<br>alumni Alumni Alumni alumni alumni<br>alumni Alumni alumni alumni alumni<br>alumni alumni alumni alumni alumni alumni<br>alumni alumni alumni alumni alumni alumni<br>alumni alumni alumni alumni alumni alumni<br>alumni alumni alumni alumni alumni alumni<br>alumni alumni alumni alumni alumni alumni<br>alumni alumni alumni alumni alumni<br>alumni alumni alumni<br>alumni alumni<br>alumni alumni<br>alumni alumni<br>alumni alumni<br>alumni alumni<br>alumni alumni<br>alumni<br>alumni alumni<br>alumni<br>alumni alumni<br>alumni<br>alumn |                                                                                                    |
| A explorace pel doctor / A complementar<br>Nom de l'Admonte<br>Instrumentar autore (Identity Identity<br>Nom del doctor):<br>Nom del doctor):<br>Admga do doctor:<br>Doctoria doctoria:<br>Complementaria (Identity Identity)<br>Admga do doctor):<br>Doctoria (Identity)<br>Complementaria (Identity)<br>Complementaria (Identity)<br>Doctoria (Identity)<br>Identity Identity)<br>Doctoria (Identity)<br>Data:<br>Data:                                                                                                    | por et decuter / To be completed by th<br>c): Order's care (bed passar hoter);<br>Pales<br>Pales<br>Pales<br>Scoto SEPA)<br>Annor Andre - Rot CEPA por score<br>and de control<br>and de control<br>Localitati<br>Localitati<br>Localitati                                                                                                    | e debini<br>Nif albumoni ()<br>Nif albumoni ()<br>Nif albumoni                                                                                                    |                                                                                                    |
| A membrar per douter / A cumptimentar<br>Nom de Chahming:<br>Trans de Chahming:<br>Trans de Chahming:<br>Trans de Chahming:<br>Trans de Chahming:<br>Stando de Chahming:<br>Trans de Chahming:<br>Stando de Chahming:<br>Trans de Chahming:<br>Trans d | pro et dicular / To be completed by di<br>() (besters some chain ansame hose)<br>Pala:<br>Pala:<br>Pa | e debar<br>Nill glummer, solar<br>Nill glummer, solar<br>Nill glummer, solar<br>nill glummer, solar<br>nill glummer, sola                                                                                                    |                                                                                                    |

| Seleccionar estudi                               | Dades de la sol·licitud    | Documentació | Confirmació                 |
|--------------------------------------------------|----------------------------|--------------|-----------------------------|
| lou documen                                      | t                          | •            |                             |
| Pes màvim: 5 MB                                  |                            |              |                             |
| Tipus de fitxers per                             | mesos: .pdf,.doc,.docx     |              |                             |
|                                                  |                            |              |                             |
| Tipus de<br>document                             | Document SEPA (Obligatori) |              |                             |
| Tipus de<br>document<br>Observacions             | Document SEPA (Obligatori) |              |                             |
| Tipus de<br>document<br>Observacions<br>Document | Document SEPA (Obligatori) |              | 0 /<br>Seleccionar document |

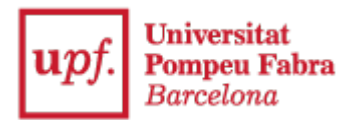

8. Una vez el documento aparece adjunto, haz clic en "Siguiente"

| Document                                                                                         |                      | Seleccionar document |
|--------------------------------------------------------------------------------------------------|----------------------|----------------------|
|                                                                                                  | 1 Adjuntar           |                      |
| Documents adjunts                                                                                |                      |                      |
| i×                                                                                               |                      |                      |
| Mandat SEPA Signat.pdf<br>Tipus de document: Document SEPA<br>(Obligatori)<br>Afegit: 12/12/2023 |                      |                      |
|                                                                                                  | ← Anterior → Següent |                      |

9. Y en "Confirmar solicitud"

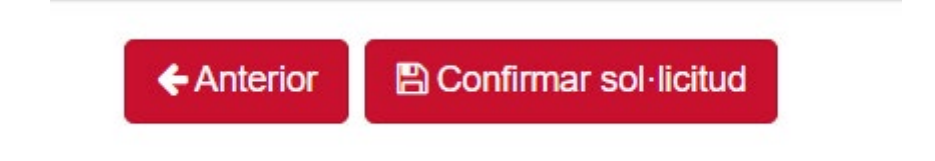

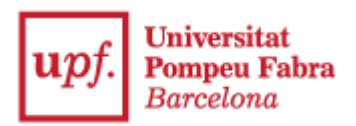

10. "Aceptar"

| Dades de la sol·licitud                                                                                              |                                                                                                  |
|----------------------------------------------------------------------------------------------------|--------------------------------------------------------------------------------------------------|
| Sol·licito<br>Exposo                                                                                                 | 2 la sol·licitud                                                                                 |
| Documentació<br>i<br>Mandat SEPA Signat pdf<br>Tipus de document Document SEPA<br>(Obligatori)<br>Afegit: 12/12/2023 | Atenció   Estàs a punt de confirmar aquesta sol·licitud. Vols continuar?   Acceptar   Cancel·lar |
|                                                                                                    | ←Anterior  Confirmar sol·licitud                                                                 |

11. A continuación aparecerá un mensaje indicando que "Se han grabado los datos con éxito"

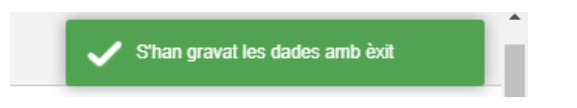

12. Y se generará un "Resguardo de la solicitud"

| Tomar                                  |                                               |                           |           |                  |   |
|----------------------------------------|-----------------------------------------------|---------------------------|-----------|------------------|---|
| O La sol·licitud ha estat creada amb è | xit.                                          |                           |           |                  |   |
| Resguard de la sol·licitud             |                                               |                           |           |                  |   |
| ≡ descargar                            | 1 / 1   - 125% +   [                          | I 0                       |           | ± 0              |   |
|                                        | upf. Universitat<br>Pompeu Fabra<br>Barcelona | SOL·LICITUD               |           | Pàgina:<br>Data: |   |
|                                        | DADES DEL SOL·LICITANT:                       |                           |           |                  |   |
| 1 (1 <mark></mark>                     | Nom complet                                   |                           | DNI       | NIA              | _ |
|                                        | Pla                                           | Centre                    | Estat exp | pedient          |   |
|                                        | 634 - Grau en Enginyeria en Informática       | 337 - Escola d'Enginyeria | Obert     |                  | Ī |
|                                        | SOL-LICITUD:                                  |                           |           |                  |   |
|                                        | Ref.                                          | Tipus de sol·licitud      |           |                  |   |

La Universidad revisará y archivará la documentación.